# **Boletim Técnico**

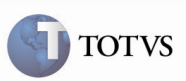

## Integração SIGAMNT

| Produto         | : | Microsiga Protheus Chão de Fábrica 11 | Chamado           | : | TFCTS3       |
|-----------------|---|---------------------------------------|-------------------|---|--------------|
| Data da criação | : | 01/06/2012                            | Data da revisão   | : | 04/06/12     |
| País(es)        | : | Todos                                 | Banco(s) de Dados | : | Oracle e SQL |

## 🛛 Importante

Foram efetuadas melhorias nas descrições dos parâmetros de Chão de Fábrica e habilitada a alteração do tamanho e decimais para campos de valores.

#### Procedimento para Implementação

O sistema é atualizado logo após a aplicação do pacote de atualizações (Patch) deste chamado.

## Importante

Antes de executar o compatibilizador U\_UPSFC001 é imprescindível:

- a) Realizar o *backup* da base de dados do produto na qual será executado o compatibilizador (diretório "\PROTHEUS11\_DATA\DATA") e dos dicionários de dados "SXs" (diretório "\PROTHEUS11\_DATA\ SYSTEM").
- b) Os diretórios acima mencionados correspondem à instalação padrão do Protheus, portanto, devem ser alterados conforme o produto instalado na empresa.
- c) Essa rotina deve ser executada em modo exclusivo, ou seja, nenhum usuário deve estar utilizando o sistema.
- d) Se os dicionários de dados possuírem índices personalizados (criados pelo usuário), antes de executar o compatibilizador, certifique-se de que estão identificados pelo *nickname*. Caso o compatibilizador necessite criar índices, irá adicioná-los a partir da ordem original instalada pelo Protheus, o que poderá sobrescrever índices personalizados, caso não estejam identificados pelo *nickname*.
- e) O compatibilizador deve ser executado com a Integridade Referencial desativada\*.

## **Boletim Técnico**

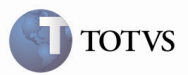

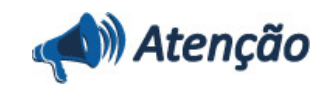

O procedimento a seguir deve ser realizado por um profissional qualificado como Administrador de Banco de Dados (DBA) ou equivalente!

<u>A ativação indevida da Integridade Referencial pode alterar drasticamente o relacionamento entre tabelas no</u> <u>banco de dados. Portanto, antes de utilizá-la, observe atentamente os procedimentos a seguir:</u>

i. No Configurador (SIGACFG), veja se a empresa utiliza Integridade Referencial, selecionando a opção Integridade/Verificação (APCFG60A).

ii. Se **não há** Integridade Referencial **ativa**, são relacionadas em uma nova janela todas as empresas e filiais cadastradas para o sistema e nenhuma delas estará selecionada. Neste caso, **E SOMENTE NESTE, não é necessário** qualquer outro procedimento de **ativação ou desativação** de integridade, basta finalizar a verificação e aplicar normalmente o compatibilizador, conforme instruções.

iii. <u>Se</u> há Integridade Referencial ativa em todas as empresas e filiais, é exibida uma mensagem na janela Verificação de relacionamento entre tabelas. Confirme a mensagem para que a verificação seja concluída, <u>ou</u>;

iv. <u>Se</u> há Integridade Referencial ativa em uma ou mais empresas, que não na sua totalidade, são relacionadas em uma nova janela todas as empresas e filiais cadastradas para o sistema e, somente, a(s) que possui(em) integridade está(arão) selecionada(s). Anote qual(is) empresa(s) e/ou filial(is) possui(em) a integridade ativada e reserve esta anotação para posterior consulta na reativação (ou ainda, contate nosso Help Desk Framework para informações quanto a um arquivo que contém essa informação).

v. Nestes casos descritos nos itens "iii" ou "iv", E SOMENTE NESTES CASOS, é necessário desativar tal integridade, selecionando a opção Integridade/ Desativar (APCFG60D).

vi. Quando desativada a Integridade Referencial, execute o compatibilizador, conforme instruções.

vii. Aplicado o compatibilizador, a Integridade Referencial deve ser reativada, **SE E SOMENTE SE tiver sido desativada**, através da opção **Integridade/Ativar (APCFG60)**. Para isso, tenha em mãos as informações da(s) empresa(s) e/ou filial(is) que possuía(m) ativação da integridade, selecione-a(s) novamente e confirme a ativação.

#### Contate o Help Desk Framework EM CASO DE DÚVIDAS!

1. Em Microsiga Protheus TOTVS Smart Client (se versão 10) ou ByYou Smart Client (se versão 11), digitar U\_UPSFC001 no campo Programa Inicial.

### 🛛 Importante

Para a correta atualização do dicionário de dados, certifique-se que a data do compatibilizador seja igual ou superior a 01/06/2012.

2. Acionar OK para continuar.

3. Após a confirmação é exibida uma tela para a seleção da empresa em que o dicionário de dados será modificado ou é apresentada a janela para seleção do compatibilizador. Selecionar o programa U\_UPSFC001().

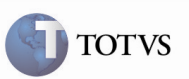

# **Boletim Técnico**

4. Ao confirmar é exibida uma mensagem de advertência sobre o *backup* e a necessidade de sua execução em **modo** exclusivo.

5. Acionar Sim para iniciar o processamento. O primeiro passo da execução é a preparação dos arquivos. É apresentada uma mensagem explicativa na tela.

6. Em seguida, é exibida a janela **Atualização concluída** com o histórico (*log*) de todas as atualizações processadas. Nesse *log* de atualização, são apresentados somente os campos atualizados pelo programa. O compatibilizador cria os campos que ainda não existem no dicionário de dados.

- 7. Acionar **Gravar** para salvar o histórico (*log*) apresentado.
- 8. Acionar OK para encerrar o processamento.

#### 1. Alteração no arquivo SX3 – Campos:

| Campo         | _NRUNTE      |  |
|---------------|--------------|--|
| Тіро          |              |  |
| Tamanho       |              |  |
| Decimal       |              |  |
| Descrição     |              |  |
| Título        |              |  |
| Picture       | 9,999,999.99 |  |
| Help de Campo |              |  |
| Obrigatório   |              |  |
| Usado         |              |  |
| Browse        |              |  |
| Lista Opções  |              |  |
| Validação     |              |  |

#### • Tabela CYI – Centro de Trabalho:

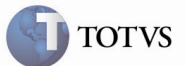

2. Criação ou Alteração no arquivo SX6 – Parâmetros:

| Nome da Variável | MV_ SFCCDCL (X6_VAR)                                       |
|------------------|------------------------------------------------------------|
| Тіро             | Caracter (X6_TIPO)                                         |
| Descrição        | Calendário Genérico SFC (X6_DESCRIC + X6_DESC1 + X6_DESC2) |
| Valor Padrão     | "" (X6_CONTEUD)                                            |
|                  |                                                            |
| Nome da Variável | MV_ SFCCDTN (X6_VAR)                                       |
| Тіро             | Caracter (X6_TIPO)                                         |
| Descrição        | Modelo Turno SFC (X6_DESCRIC + X6_DESC1 + X6_DESC2)        |
| Valor Padrão     | "" (X6_CONTEUD)                                            |

### Procedimento para Utilização

- 1. Verificar no configurador(SIGACFG) os parâmetros MV\_SFCCDTN e MV\_SFCCDCL, que seu nome foi alterado com a especificação "SFC" ao final.
- 2. No Chão de Fábrica (SIGASFC) acessar Atualizações > Cadastros > Centro Trabalho (SFCA001).
- 3. Incluir um Centro Trabalho.
- Verificar que foi limitado o tamanho em seis dígitos para o código do Centro de Trabalho quando a integração do Chão de Fábrica for com o SIGAPCP (parâmetro MV\_INTSFC = "1").
- 5. Verificar que foi alterada a máscara do campo UP/hr para ter duas decimais.

#### Informações Técnicas

| Tabelas Utilizadas    | CYI                       |
|-----------------------|---------------------------|
| Rotinas Envolvidas    | Centro Trabalho (SFCA001) |
| Sistemas Operacionais | Windows/Linux             |
| Número do Plano       |                           |